# **13 Introduction to Inlets**

# **Inlet types**

# Using hydrogen

Procedure: Pressure units: Select psi, kPa, bar

# The inlet and column control tables

# The column control tables

The column control table—defined capillary columns The column control table—packed or undefined capillary columns

# What is gas saver?

Procedure: Using gas saver

# Pre Run and Prep Run

The [Prep Run] key Procedure: Auto Prep Run

# Septum purge

# **Introduction to Inlets**

### **Inlet types**

The 6890 GC has five types of inlets available. All are offered with electronic pneumatics control (EPC) and two are offered without.

#### Table 28 Inlet Types

| Inlet type                          | Gas control    |
|-------------------------------------|----------------|
| Split/splitless                     | EPC and nonEPC |
| Purged packed                       | EPC and nonEPC |
| Cool on-column                      | EPC only       |
| Programmed temperature vaporization | EPC only       |
| Volatiles interface                 | EPC only       |

### Using hydrogen

**WARNING** When using hydrogen  $(H_2)$ , as the carrier gas, be aware that hydrogen  $(H_2)$  gas can flow into the oven and create an explosion hazard. Therefore, be sure that the supply is off until all connections are made, and ensure that the inlet and detector column fittings are either connected to a column or capped at all times when hydrogen  $(H_2)$  gas is supplied to the instrument.

**WARNING**Hydrogen  $(H_2)$  is flammable. Leaks, when confined in an enclosed space, may<br/>create a fire or explosion hazard. In any application using hydrogen  $(H_2)$ , leak<br/>test all connections, lines, and valves before operating the instrument. Always<br/>turn off the hydrogen  $(H_2)$  supply at its source before working on the instrument.

| Inlet             | Column          | Mode             | Sample<br>concentration | Comments                                                        | Sample<br>to column |
|-------------------|-----------------|------------------|-------------------------|-----------------------------------------------------------------|---------------------|
| Split/splitless   | Capillary       | Split            | High                    |                                                                 | Very little         |
|                   |                 | Pulsed split     | High                    | May be useful with large injections                             | Very little         |
|                   |                 | Splitless        | Low                     |                                                                 | All                 |
|                   |                 | Pulsed splitless | Low                     | Useful with large injections                                    | All                 |
| Cool<br>on-column | Capillary       | n/a              | Low or labile           | Minimal discrimination<br>and decomposition                     | All                 |
| Purged            | Packed          | n/a              | Any                     |                                                                 | All                 |
| packed            | Large capillary | n/a              | Any                     | OK if resolution not critical                                   | All                 |
| Programmed        | Capillary       | Split            | High                    |                                                                 | Very little         |
| temperature       |                 | Pulsed split     | High                    |                                                                 | Very little         |
| vaporization      |                 | Splitless        | Low                     |                                                                 | All                 |
|                   |                 | Pulsed splitless | Low                     |                                                                 | All                 |
|                   |                 | Solvent vent     | Low                     | Multiple injections concentrate<br>analytes and<br>vent solvent | Most                |
| Volatiles         | Capillary       | Direct           | Low                     | Lowest dead volume                                              | All                 |
| interface         |                 | Split            | High                    | Max flow = 100 mL/min                                           | Very little         |
|                   |                 | Splitless        | Low                     |                                                                 | All                 |

### Table 29An Overview of Inlets

| Column type | Column size | Carrier gas flow rate |        |
|-------------|-------------|-----------------------|--------|
|             |             | Hydrogen              | Helium |
| Packed      | 1/8-inch    |                       | 30     |
|             | 1/4-inch    |                       | 60     |
| Capillary   | 50 µm id    | 0.5                   | 0.4    |
|             | 100 µm id   | 1.0                   | 0.8    |
|             | 200 µm id   | 2.0                   | 1.6    |
|             | 250 µm id   | 2.5                   | 2.0    |
|             | 320 µm id   | 3.2                   | 2.6    |
|             | 530 µm id   | 5.3                   | 4.2    |

### Table 30 Column Size and Carrier Gas Flow Rate

These flow rates, in mL/min at normal temperature and pressure ( $25^{\circ}C$  and 1 atm) are recommended for all column temperatures.

For capillary columns, flow rates are proportional to column diameter and are 20% lower for helium than for hydrogen.

### Procedure: Pressure units: Select psi, kPa, bar

You can display pressure in psi, bar, or kPa. To check the units you are using, pressing the [Info] key while the cursor is on the Pressure line of a control table. To change the display units:

1. Press [Options].

 $2. \ \mbox{Scroll to} \ \mbox{Keyboard & Display and press [Enter]}.$ 

```
OPTIONS
Calibration
Communication
Keyboard & Display <
Diagnostics
```

3. Scroll to Pressure units: and press [Mode/Type].

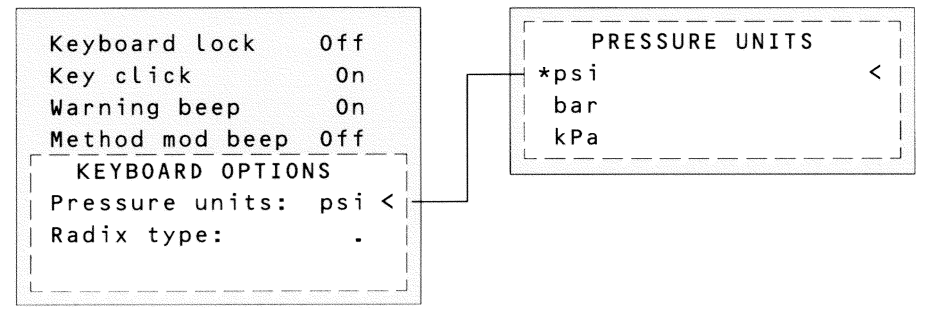

4. Choose a new pressure unit and press [Enter].

#### Table 31Pressure Unit Conversions

| To convert | to  | Multiply by |
|------------|-----|-------------|
| psi        | bar | 0.0689476   |
|            | kPa | 6.89476     |
| bar        | psi | 14.5038     |
|            | kPa | 100         |
| kPa        | psi | 0.145038    |
|            | bar | 0.01        |

# The inlet and column control tables

The tables for the inlet and column are interrelated. If you set a pressure at the column control table, that same pressure setting is active on the inlet control table, and vice versa. Although pneumatics can be controlled from either the column or the inlet, the column should be considered first.

| COLUMN 1 (He)       | FRONT INLET (S/SL)  |
|---------------------|---------------------|
| Dim 30.0 m 320 u    | Mode: Splitless     |
| Pressure 10.0 10.0  | Temp 250 250 <      |
| Flow0.7             | Pressure 10.0 _10.0 |
| Velocity 19         | Purge time 0.75     |
| Mode: Constant flow | Purge flow 15       |
|                     | Total flow ??       |
|                     | Gas saver Off       |
|                     |                     |

Note that the pressure readings—both setpoint and actual—are identical on the column and inlet control tables.

# The column control tables

The control tables change depending on your column configuration. The next few pages describe the column control tables for the two types of columns, capillary and packed.

### The column control table—defined capillary columns

If your column is defined, your control table will be similar to Figure 38.

*The title* This heading identifies the column—Column 1 or Column 2— and the type of carrier gas configured to the inlet (in parentheses).

Dim This line shows the column dimensions you have specified. Column length is in meters (m) and column inside diameter is in microns ( $\mu$ ).

Pressure, flow, and velocity are related. If the column is defined, enter any one of them and the GC computes and displays the other two.

Pressure The setpoint appears at the far right. The number at the left shows the actual pressure value. When you enter a pressure value, the values for flow and average linear velocity are calculated and displayed.

 ${\tt Flow}~{\tt If}~{\tt you}~{\tt enter}~{\tt a}~{\tt flow}~({\tt in}~{\tt mL/min})~{\tt here}, {\tt pressure}~{\tt and}~{\tt velocity}~{\tt are}~{\tt calculated}~{\tt and}~{\tt adjusted}.$ 

Velocity If you enter average linear velocity (in cm/sec), pressure and flow are calculated.

Mode: There are four column modes: constant flow, constant pressure, ramped flow, and ramped pressure. To change the mode, scroll to Mode: and press [Mode/Type].

"Flow and Pressure Control" explains how to set pressure and flow programs.

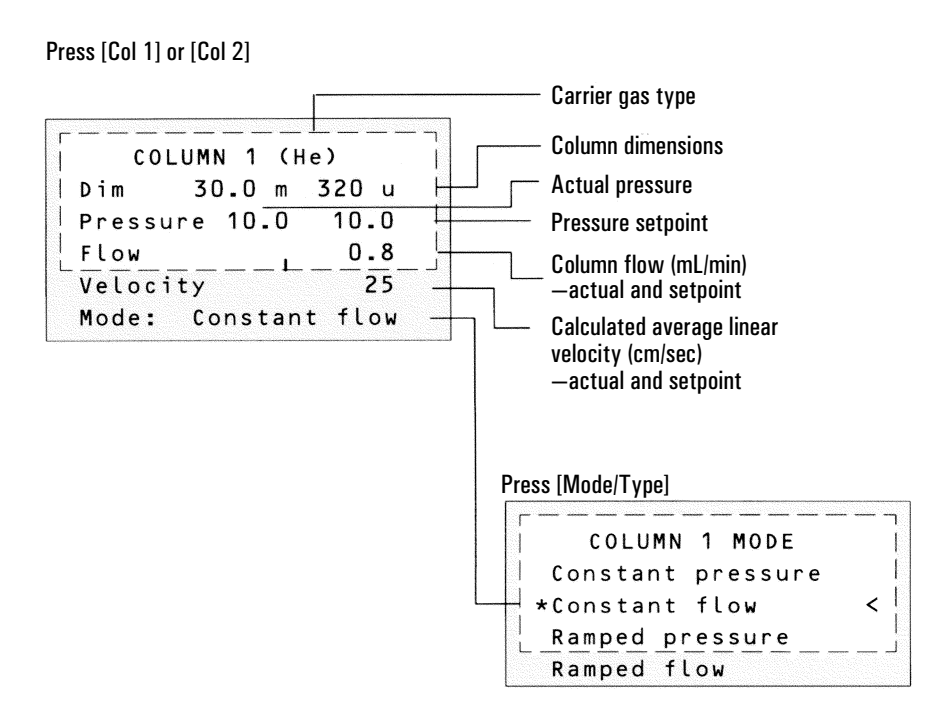

Mode: Your control table also has one of these, depending on Mode:

| Mode: Const  | flow < |
|--------------|--------|
|              |        |
| Mode:Ramped  | flow < |
| Init flow    | 4.0    |
| Init time    | 2.0    |
| Rate 1       | 0.5    |
| Final flow 1 | 8.0    |
| Final time 1 | 2.0    |
| Rate 2 (Off) | 0.00   |

Mode: Const pressure <

```
Mode:Ramped pressure<
Init pressure 10.0
Init time 1.0
Rate 1 1.0
Final pressure 125.0
Final time 1 5.0
Rate 2 (Off) 0.00
```

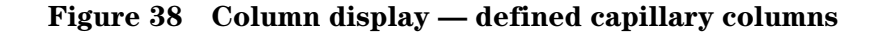

### The column control table—packed or undefined capillary columns

If you have not defined your column or if your inlet selection is Unspecified, your column control table will be similar to Figure 39.

*The title* This heading identifies the column—Column 1 or Column 2— and the type of carrier gas configured to the inlet (in parentheses).

Dimensions unknown This line tells you that you have not defined your column.

Pressure The *split/splitless* inlet and the *cool on-column* inlet are pressure controlled. Because the column is unknown, flow and average linear velocity cannot be computed.

The *purged packed* inlet is flow controlled. The actual pressure is displayed, but is not controllable by the user.

Mode: You have a choice of three modes if using a split/splitless or cool oncolumn inlet—constant pressure, constant flow, and ramped flow. The packed inlet gives you only the two flow modes—constant and ramped.

<u>"Flow and Pressure Control"</u> explains how to set pressure and flow programs.

#### Split/splitless or cool on-column inlets

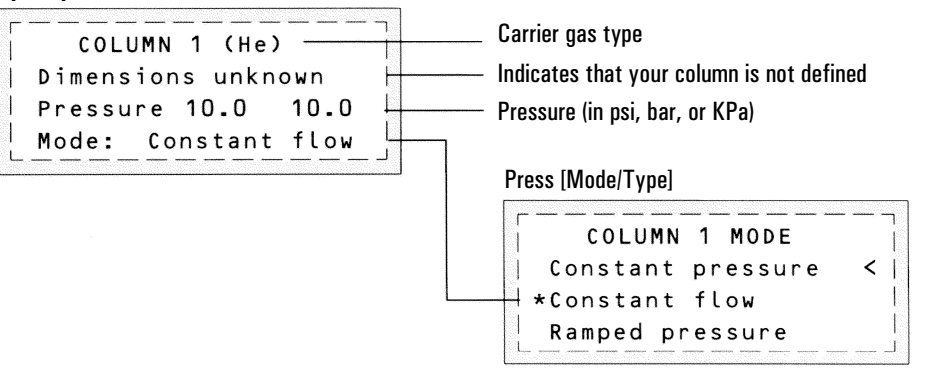

#### **Purged packed inlet**

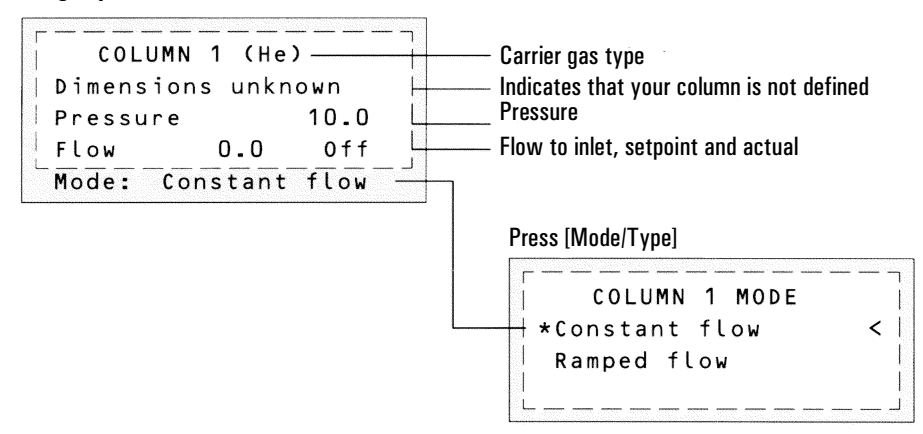

Figure 39 Column display — Packed or undefined capillary columns

# What is gas saver?

Gas saver reduces carrier gas flow from the split vent after the sample is on the column. Column head pressure and flow rate are maintained, while purge and split vent flows decrease. Flows—except column flow—remain at the reduced level until you press [Prep Run].

You can use gas saver in all modes of operation of the Split/Splitless and PTV inlets and in the split and splitless modes of the Volatiles Interface.

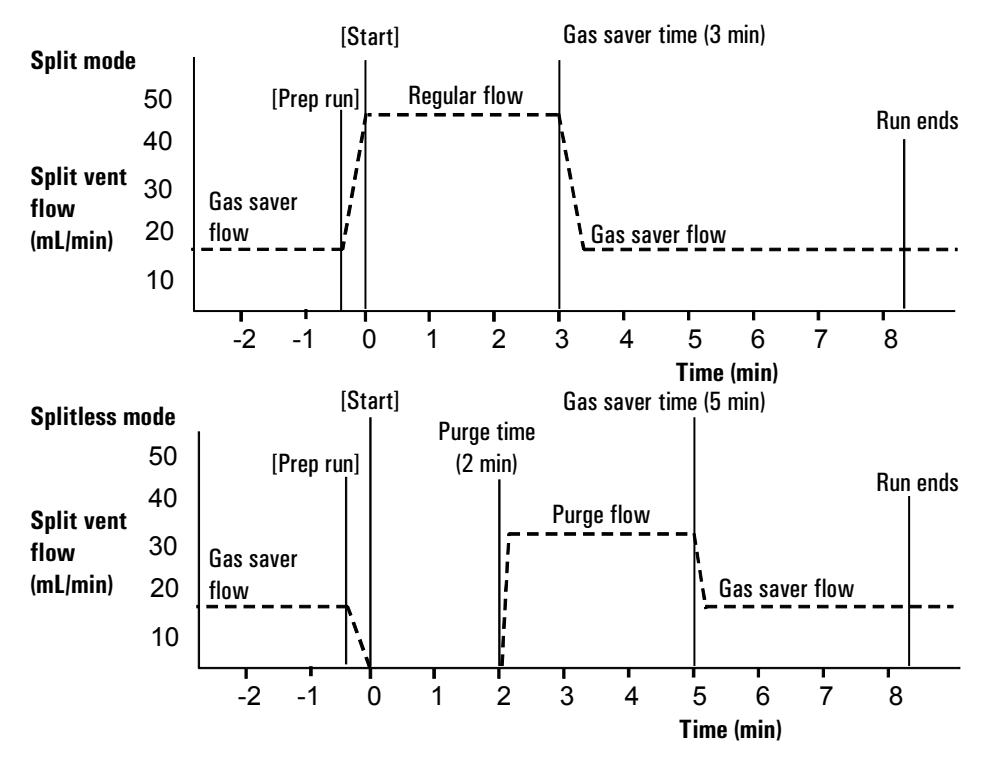

#### Figure 40 Gas saver operation

The pulsed modes of the split/splitless and PTV inlets are similar except for the pressure pulse starting at [Prep Run] and ending at Pulse time. The solvent vent mode of the PTV is more complex; see <u>"Using the Solvent Vent Mode"</u> for details.

### Procedure: Using gas saver

Press [Front Inlet] or [Back Inlet].

| Mode:<br>Temp 24<br>Pressure 0.0<br>Split ratio | Split<br>Off<br>Off<br>10 |                                                                                                    |
|-------------------------------------------------|---------------------------|----------------------------------------------------------------------------------------------------|
| Split flow<br>Tot flow 0.0                      | 0.0<br>0ff<br>(SL)        | 1. Turn on gas saver.                                                                              |
| Gas saver<br>  Saver flow                       | 0n<br>20.0                | <b>2.</b> Set a flow. Must be at least 15 mL/min greater than the column flow.                     |
| Saver time                                      | 2.00                      | <b>3.</b> If in split mode, set after injection time.<br>In all other modes, set after purge time. |

# Pre Run and Prep Run

With some inlets and operating modes, certain instrument setpoints are different between runs than during an analysis. To restore the setpoints for injection, you must place the GC into the Pre Run state.

You must use the Pre Run state when:

- Using gas saver with any inlet.
- Using splitless mode with any inlet.
- Using a pressure pulse mode with any inlet.
- Using the solvent vent mode of the PTV inlet.
- Using the direct or splitless mode of the Volatiles Interface.

There are two ways to begin Pre Run—manually push the [Prep Run] key before each run or configure the GC to enter the Pre Run state automatically. The two methods are discussed below.

During the Pre Run state:

- The Pre Run light blinks and Not Ready is on.
- Setpoints change to the correct values for injection.
- Inlet, detector, and oven equilibration times begin.

When all equilibration times expire, the Pre Run light is on steadily. When all criteria for a run are met, the Not Ready light turns off. The GC is now ready for sample injection.

### The [Prep Run] key

Press the [Prep Run] key before you inject a sample manually. The GC enters the Pre Run state. When the Pre Run light is steady and the Not Ready light goes off, begin the analysis.

### Procedure: Auto Prep Run

With most automatic injection systems, you do not need to use the [Prep Run] key. If your sampler or automation controller (for example, an integrator or workstation) does not support the [Prep Run] function, you must set the GC to Auto Prep Run. To do this:

1. Press the [Config] key to view a list of configurable parameters.

- 2. Scroll to the Instrument parameter and press [Enter].
- 3. Scroll to Auto prep run and press [On].

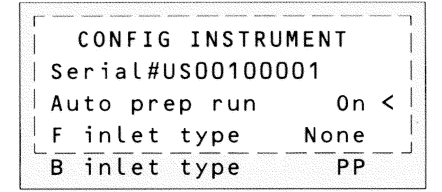

### Septum purge

The septum purge line is near the septum where the sample is injected. A small amount of carrier gas exits through this line to sweep out any bleed.

Each inlet has a different septum purge flow. The GC automatically sets the purge flow for EPC inlets, but you can measure it from the septum purge vent at the flow manifold if you like.

| Inlet                      | Carrier                       | Septum purge (mL/min) |
|----------------------------|-------------------------------|-----------------------|
| Split/splitless, all modes | He, N <sub>2</sub> , Ar/5%Me  | 3                     |
|                            | H <sub>2</sub>                | 6                     |
| Purged packed              | All                           | 1 to 3                |
| Cool on-column             | He, N <sub>2</sub> , Ar/5%Me  | 15                    |
|                            | H <sub>2</sub>                | 30                    |
| PTV                        | He, N <sub>2</sub> , Ar/5% Me | 3                     |
|                            | H <sub>2</sub>                | 6                     |
| Volatiles interface        | He, N2, Ar/5%Me               | 3                     |
|                            | H <sub>2</sub>                | 6                     |

Table 32Septum Purge Flows

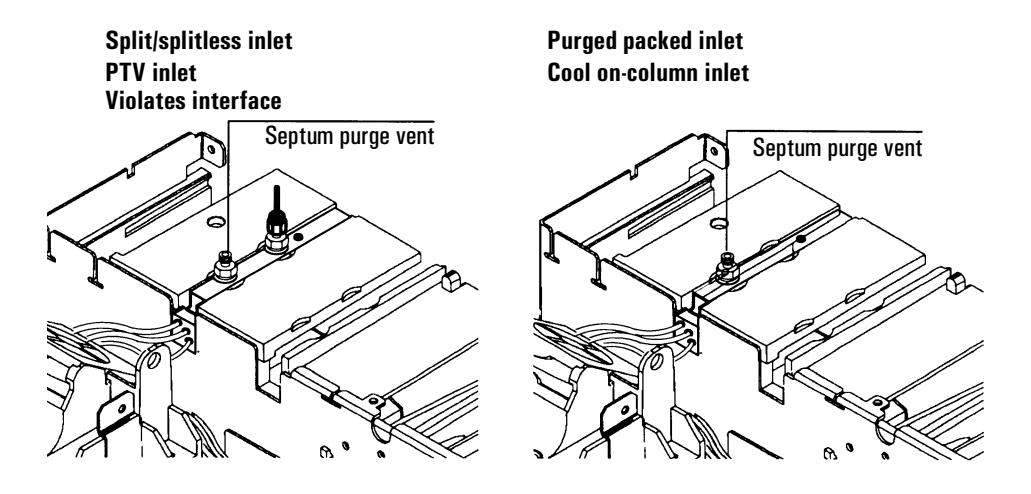

Figure 41 Septum purge vents